# Handleiding voor Wireless Smart Plug

## Software installeren

**1.** Download en installeer de 'Smart life- Smart Living' app van de App Store/ Google Play of scan de QR- code achterop de verpakking.

**2.** Registreer uw account door uw telefoonnummer of emailadres in te voeren. U zult nu een sms of email ontvangen met een registratie code.

**3.** Na het invoeren van de 6 cijfers kunt u uw eigen wachtwoord instellen.

### Nieuw apparaat toevoegen

**1.** Schakel de stroom in van het stopcontact dat wordt gekoppeld en zorg ervoor dat het blauwe licht snel knippert.

**2.** Open de app en klik op '+'om het juiste apparaat toe te voegen.

3. Selecteer uw Wifi- netwerk en voer uw wachtwoord in.

4. Eenmaal verbonden kunt u het stopcontact hernoemen en/ of drukt u op 'done'.

\* Wanneer de app is geïnstalleerd en u uw slimme stopcontact toegevoegd heeft, zal u in staat zijn dit te beheren dmv uw telefoon.

# **Basis- Functies**

Afstandsbediening, timer instellen, meerdere stopcontacten toevoegen, door meerdere telefoons te besturen, spraakbesturing door Alexa, Google Home enz.

### Alexa

De volgende stap is het synchroniseren met 'Alexa' of 'Echo'.

- **1.** Ga naar het Home- menu in de Alexa app
- 2. Selecteer 'Skills' in het Home- menu of Amazon Alexa.
- 3. Typ 'Smart life' in de zoekbalk en zoek deze.

4. Klik op de Smartlife app en druk vervolgens op 'Enable' om deze te activeren.

5. Voer nu uw Smartlife accountnaam en wachtwoord in.

**6.** Uw Smartlife app is gekoppeld aan Alexa, nu kunt u alle apparaten die u heeft toegevoegd aan de app bedienen met uw stem.

Voorbeelden van ondersteunde stem opdrachten zijn:

"Alexa, turn off bedroom light" - slaapkamerlicht uitschakelen.

"Alexa, turn on livingroom light" - woonkamerlicht inschakelen.

"Alexa, dim bedroom light" - slaapkamerlicht dimmen.

"Alexa, set bedroom light to red"- slaapkamerlicht rood op laten lichten.

### **Google Home**

Wat u nodig heeft voordat u uw apparaten kunt beheren met Google Home:

- Een Google Home apparaat of een Android telefoon met Google assistant.
- De nieuwste Google Home app (alleen voor android).
- Een Google account.
- De weergavetaal van het apparaat moet in het Engels zijn ingesteld.
- 'Brightfun'app en een gerelateerd account.
- Slimme apparaten.

Voeg het slimme stopcontact op dezelfde manier toe als hierboven beschreven

- **1.** Open de Google Home app.
- 2. Klik op 'Home Control' in het uitklapbare menu aan de linkerkant en druk op '+'.
- 3. Zoek uw apparaat in de lijst en selecteer de regio van uw Smartlife account.
- **4.** Voer uw Smartlife account en wachtwoord in en klik op 'link now'.

Voorbeelden van ondersteunde stem opdrachten zijn:

"Ok Google, turn off bedroom light" - slaapkamerlicht uitschakelen.

"Ok Google, brighten bedroom light"- verhelder slaapkamerlicht.

"Ok Google, dim bedroom light" - slaapkamerlicht dimmen.

"Ok Google, set bedroom light to red"- slaapkamerlicht rood op laten lichten.

## Vraag en antwoord

Waarom kan ik het apparaat niet toevoegen?

- 1. Controleer of het apparaat is ingeschakeld.
- 2. Controleer of uw telefoon verbonden is met Wifi.
- 3. Controleer of uw apparaat gereed is voor configuratie. Normaal gesproken kunt u het apparaat handmatig inschakelen om het te laten configureren. Raadpleeg 'apparaat resetten' voor instructies.
- 4. Controleer of uw router werkt naar behoren en goed is ingesteld.

Wanneer u een Dual-band router heeft selecteert u 2.4G netwerk en voegt u het apparaat toe. Wanneer u een draadloze router heeft stelt u de coderingsmethode in als WPA2-PSK en autorisatietype als AES, of stel beide in op auto.

### Hoe kan ik het apparaat resetten?

Zet het stopcontact aan en houd de aan knop 5 sec ingedrukt, totdat het blauwe licht uit- en aan gaat. Nu is uw stopcontact gereset.

### Veel plezier van uw product!